## How to install the suprafab-analytics mount and unmount buttons

- 1. On your personal computer, dowmload the folder bcpfs-mount from <u>https://box.fu-berlin.de/s/XGaKn3exnJgMmPZ</u> and copy it to an empty and formatted USB device
- 2. Go to the measurement computer you want to install the buttons.
- 3. Log in into windows using the win admin account.
- Connect the USB device with only containing the bcpfs-mount folder and copy the folder "bcpfs-mount" to C:\
- 5. Open the Command Prompt (cmd) as admin by pressing the Windows key, type "**cmd**" and select in the list "Run as administrator" and click "yes".
- 6. Go in the cmd to the "bcpfs-mount" folder by typing "cd c:\bcpfs-mount" and confirm by pressing enter
- 7. There ate to options depending on the win system:
  - a. <u>for Win 10 and higher</u> type in the cmd "**handle-4-1.exe bcp.storage01**" and confirm by enter and in the appearing window select "agree"
  - b. *for Win Vista/XP and lower* type in the cmd "handle-3-51.exe bcp.storage01" and confirm by enter and in the appearing window select "agree"
- 8. Close the cmd and in case the win user account is different from the win admin account, log off as admin and log in as user.

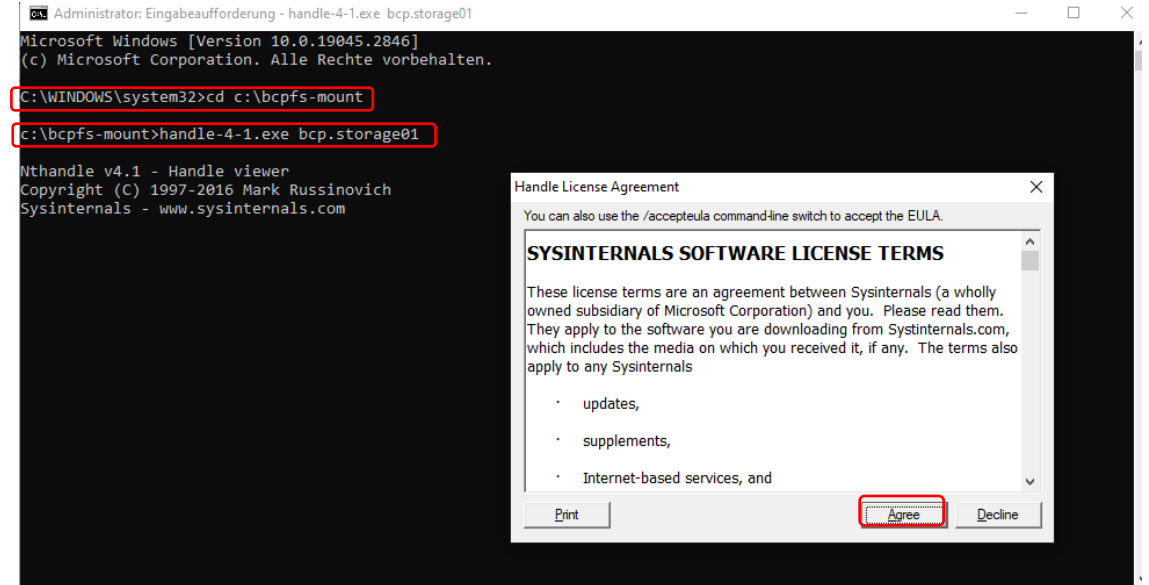

- 9. Right click on an empty space on the desktop and select "new" and then "shortcut".
- 10. Use the Browse button to navigate
  - a. for Win 10 and higher to "C:\bcpfs-mount\mount-suprafab-analytics"
  - b. for Win Vista/XP and lower to "C:\bcpfs-mount\mount-suprafab-analytics-winxp"
- 11. Click Next and then Finish.
- 12. Use the Browse button to navigate
  - a. for Win 10 and higher to "C:\bcpfs-mount\unmount-suprafab-analytics"
  - b. <u>for Win Vista/XP and lower</u> to "C:\bcpfs-mount\unmount-suprafab-analyticswinxp"
- 13. Click Next and then Finish.

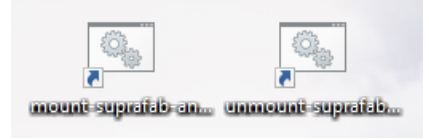